БИБЛИОТЕКА ИНФОРМИРУЕТ

HB6

НЭБ открыла бесплатный доступ к тысячам научных изданий

# Национальная Электронная Библиотека

АВТОРИЗАЦИЯ С ПОМОЩЬЮ СВОЕЙ УЧЕТНОЙ ЗАПИСИ В СЕРВИСЕ «ГОСУСЛУГИ»

### Руководство пользователя

# 1. Сделать запрос на сайте 2. Открыть интересующий пользователя ресурс

#### Социальная психология здоровья

**H36** 

Гурвич Иосиф Наумович

В полном объеме текст документа доступен в электронных читальных залах библиотек-участников НЭБ

Санкт-Петербургский Государственный Университет На правах рукописи Гурвич Иосиф Наумович Социальная психология здоровья Диссертация на соискание ученой степени доктора психологических наук Специальность -

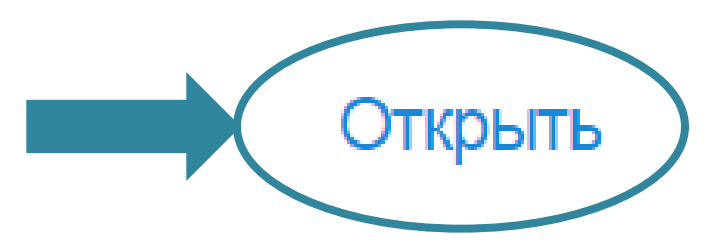

### Руководство пользователя

# 3. Нажать кнопку «Читать»

НЭБ

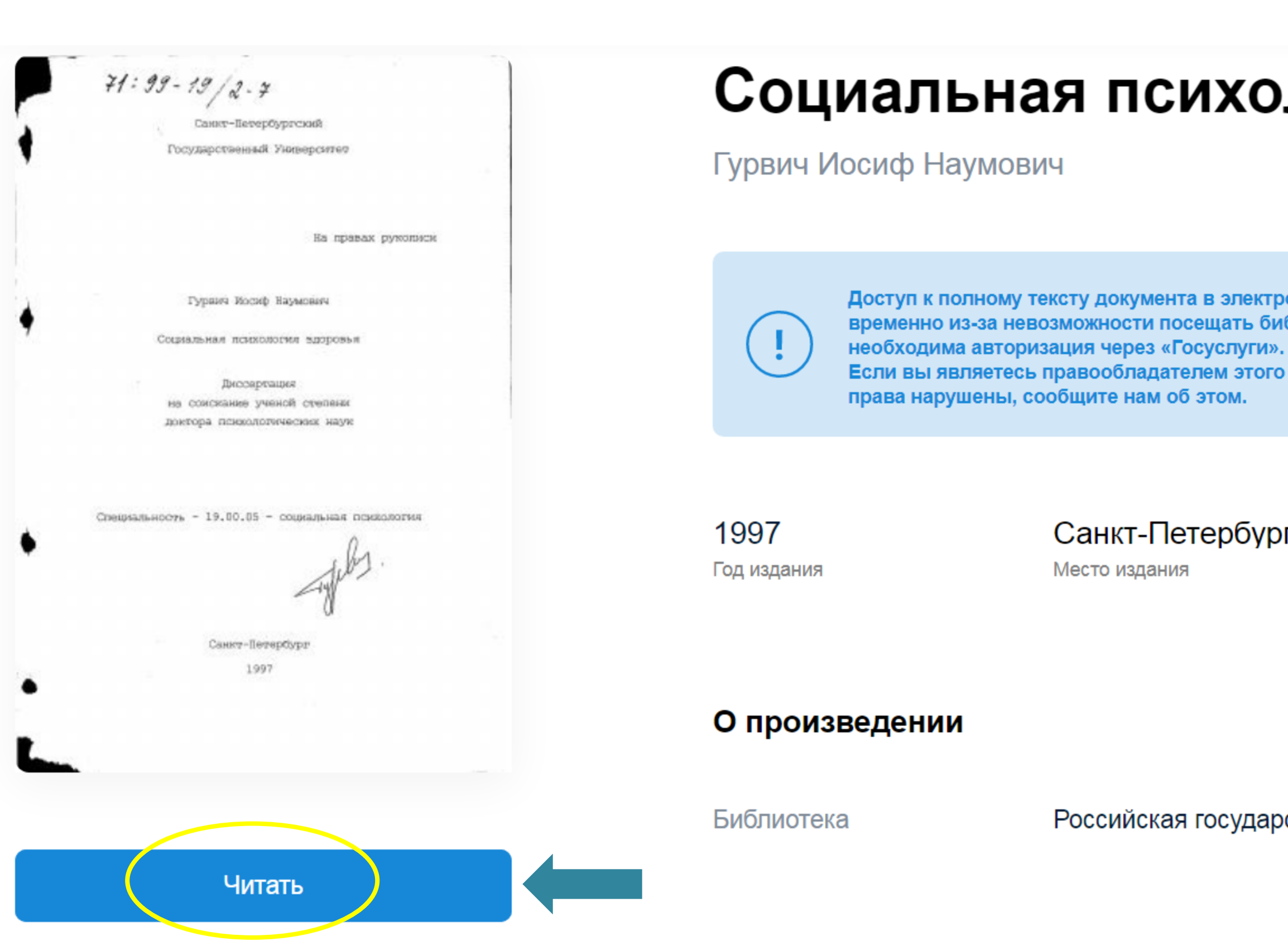

# Социальная психология здоровья

Доступ к полному тексту документа в электронной форме предоставлен временно из-за невозможности посещать библиотеки. Для чтения документа

Если вы являетесь правообладателем этого документа и считаете, что ваши

#### Санкт-Петербург

Место издания

Российская государственная библиотека (РГБ)

### Руководство пользователя

# **H36**

# 4. Прочитать информацию и нажать «Читать (ЕСИА)»

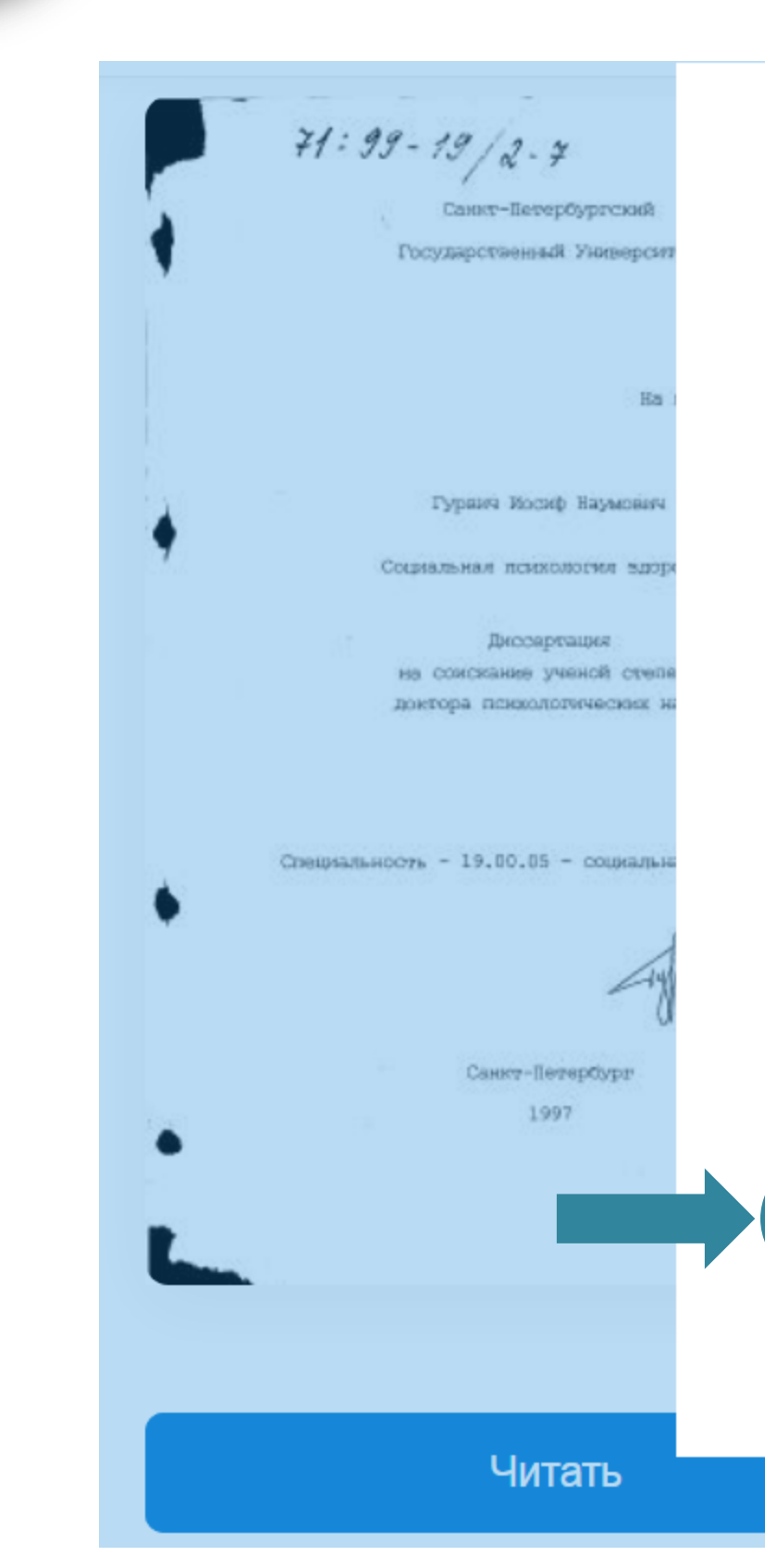

# ЭВЬЯ $\times$ Вы запросили доступ к охраняемому произведению. Это издание охраняется авторским правом. Доступ к нему может быть предоставлен в помещении библиотек — участников НЭБ, имеющих электронный читальный зал НЭБ (ЭЧЗ). В связи с тем что сейчас посещение читальных залов библиотек ограничено, документ доступен онлайн. Для чтения необходима авторизация через «Госуслуги». Для получения доступа нажмите кнопку «Читать (ЕСИА)». Если вы являетесь правообладателем этого документа, сообщите нам об этом. Заполните Читать (ЕСИА) Читать в ЭЧЗ

форму.

НЭБ

Руководство пользователя

# 5. Ввести логин и пароль своей учетной записи на портале "Госуслуги"

| В.<br>Национальная эле |
|------------------------|
| Телефон или г          |
|                        |
| Мобильный теле         |
| Пароль                 |
| Не запоминат           |
|                        |
| E                      |
| Я не з                 |

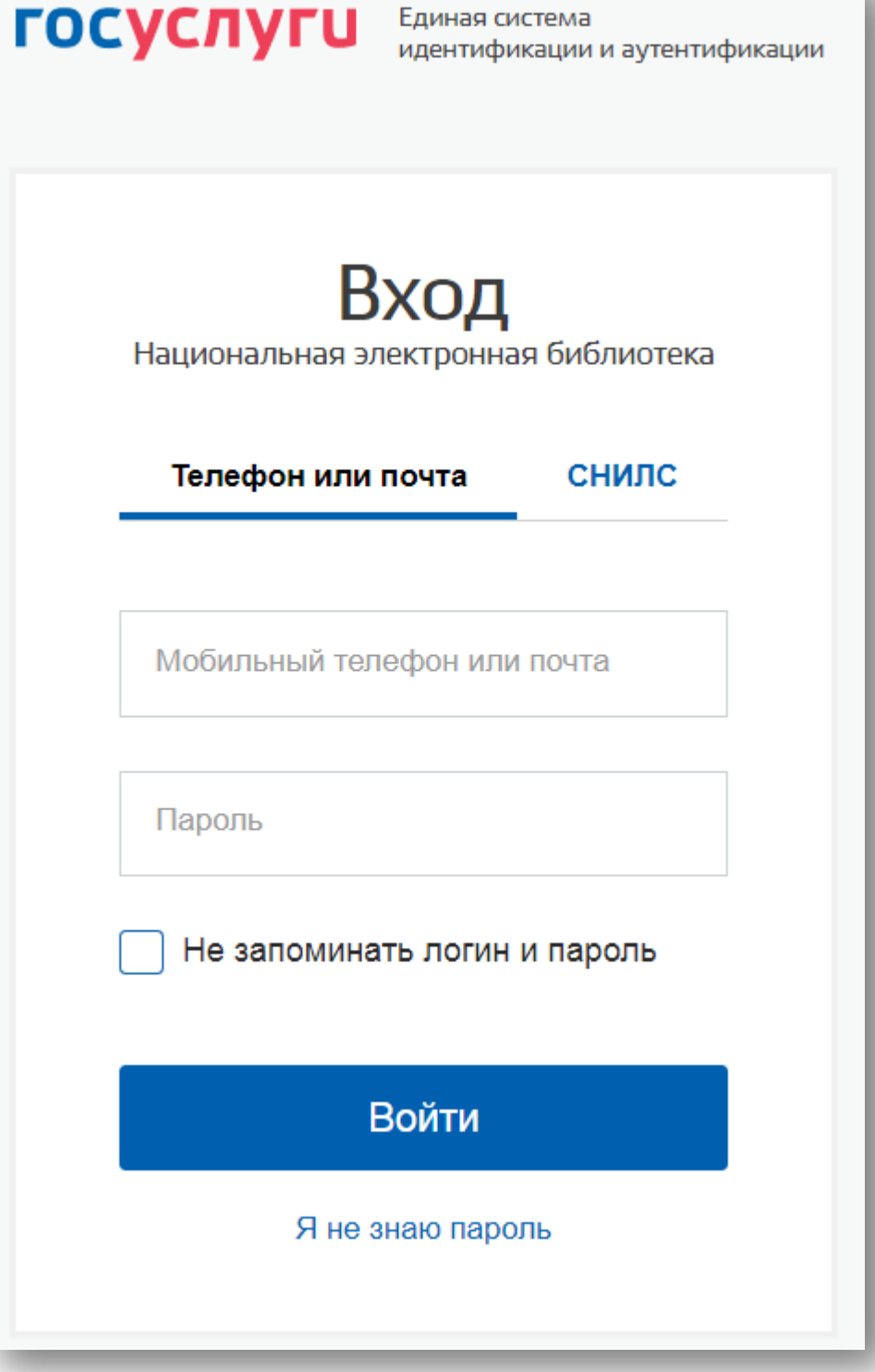

# НЭБ

### Руководство пользователя

# 6. После успешной авторизации ресурс откроется

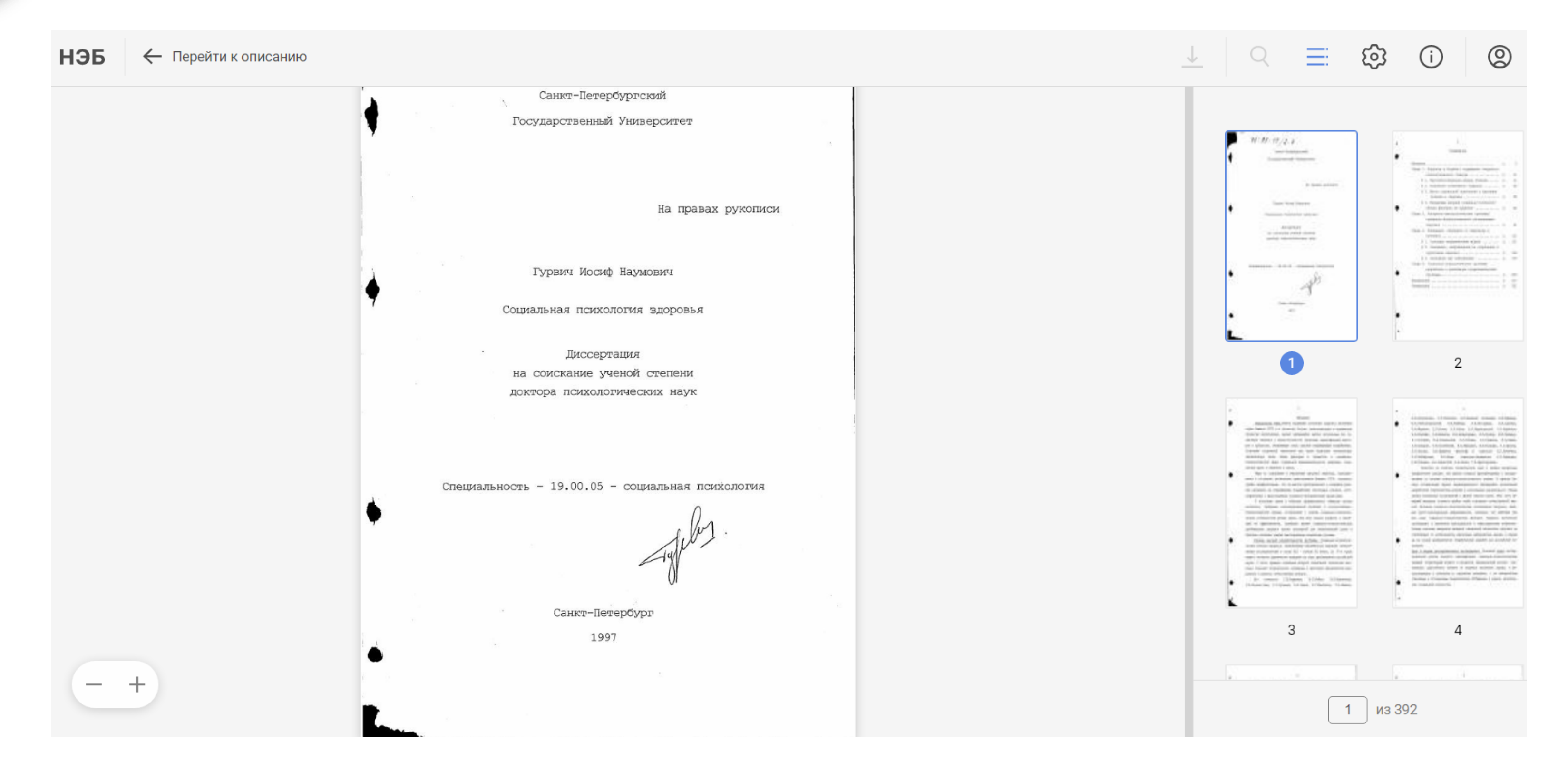

### Приятного чтения!

Внимание! Авторизация не требуется для работы авторефератами диссертаций, т. к. они находятся в открытом доступе.

Можно открывать и читать сколько угодно книг за сессию — после успешной авторизации все книги будут открываться сразу.

**H36** 

Руководство пользователя

# С